# **New Seller Guide**

A step-by-step guide to selling on eBay

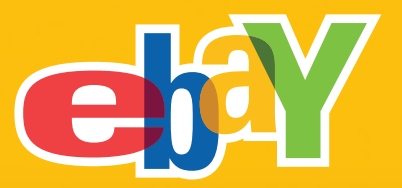

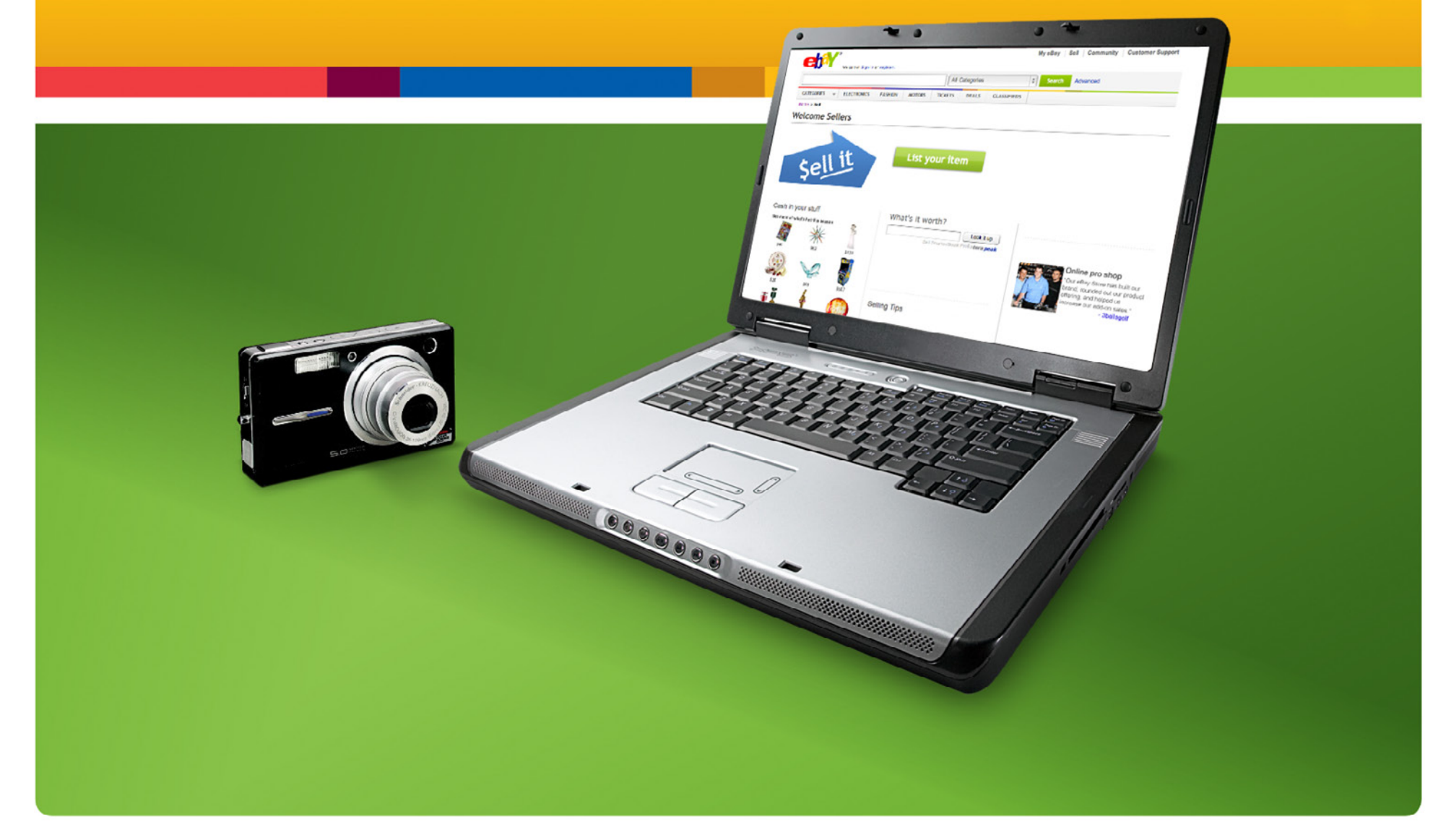

# TABLE OF CONTENTS

Want to join the millions of people who successfully sell on eBay? Here's what you need to know to get started.

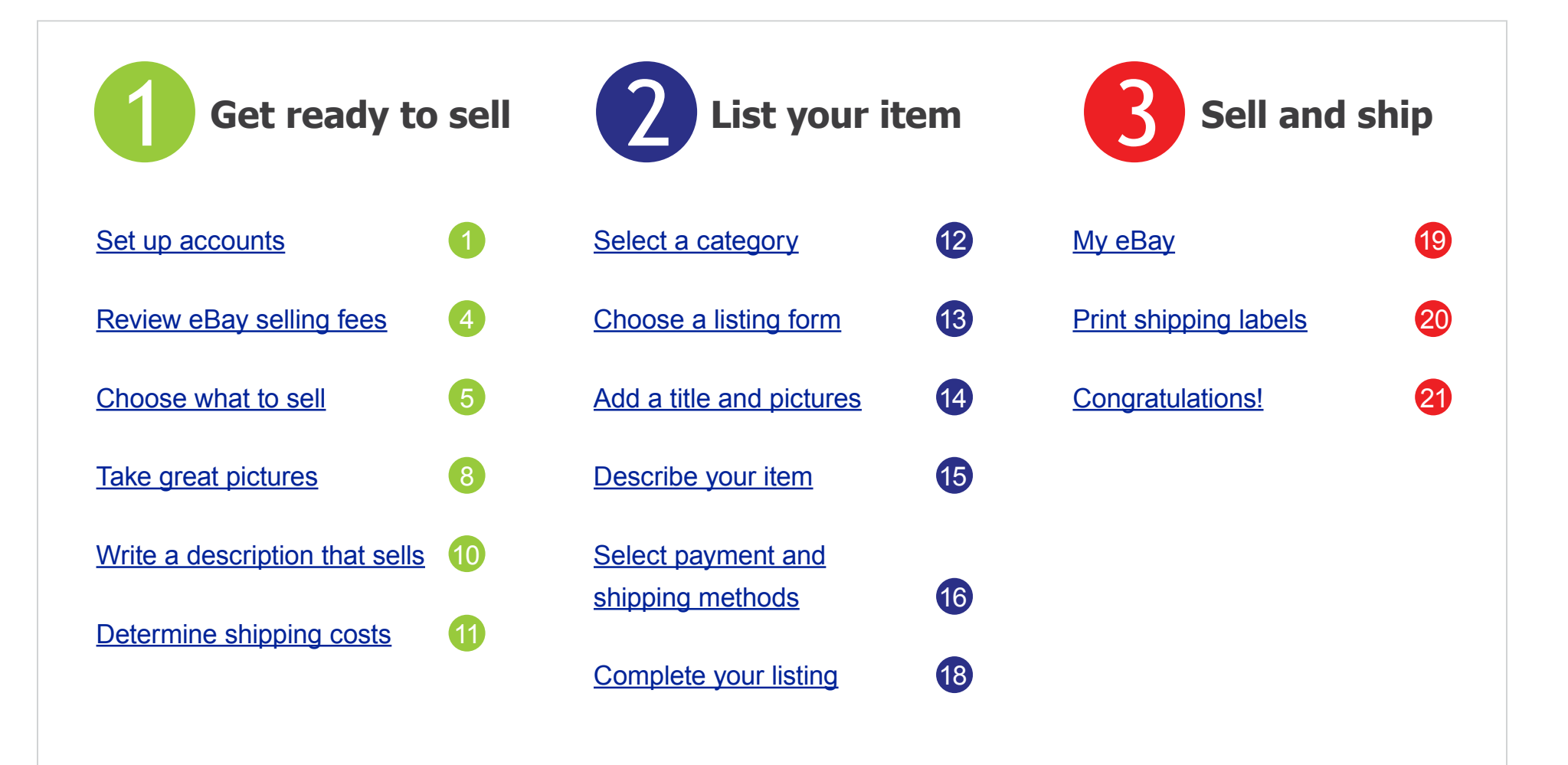

# Let's get started!

### Set up accounts

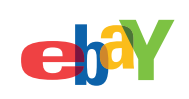

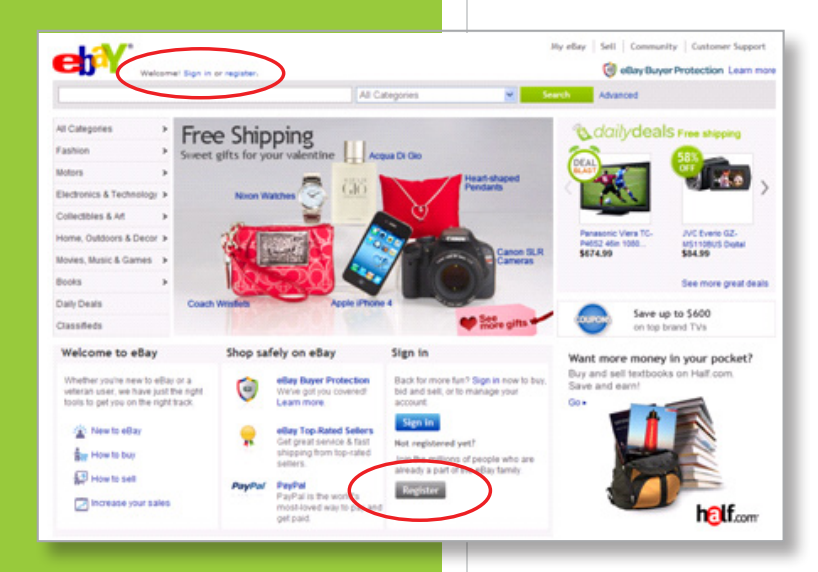

### Set up your seller accounts

Registration is free and takes only a few minutes.

- 1. Start by registering on **eBay** to create an eBay seller account.
- 2. Then register on **PayPal** to process your online payments. (See page 3)

### Register on eBay

- » Click on *Register* to get started.
- » Already registered on eBay? Go to the next step.

Home > My eBay > Summary

Summary

Financial Information

Update your automatic payment method.

**Choose Automatic Payment Method** 

Set up Automatic Payments

Please Create a Seller's Account

Click here to create a seller's account.

Create a seller's account at no charge. It's fast and easy

Easily pay your eBay Seller fees using PayPal, Direct Debit or Credit Card.

DEC VER BANK

Before you sell on eBay, you'll need to open a seller's account for identification purposes

PayPal is a safe, convenient way to automatically pay your eBay seller fees.

Cancel

You can make a one-time payment using PayPal or another

Bay Giving Works Donation Payment Method Please select a payment method for your <u>eBay Giving Works</u>

All Buying

Buy

My eBay eBaySeller101(0)

Activity Messages (1)

Account

Personal Informati Addresses

Notification Preferences

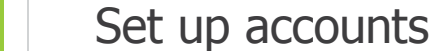

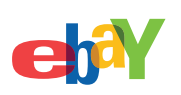

### Become an eBay seller

Next, set up your eBay seller's account. You'll be asked to verify your personal address information and provide credit or debit card information, plus checking account details. eBay will not charge any of these accounts just for registering.

### Sign in to My eBay, then

- » Click *Personal Information* under the Account tab.
- » Click Update your automatic payment method under Financial Information.
- » Sign in again, if necessary.

### Next, choose how you will pay your eBay fees

(You won't be charged until you have successfully listed an item for sale)

- » Click on Set up Automatic Payments.
- » Click on the Create a Seller's Account link.

Continue your registration by providing the requested information. You'll need a valid debit or credit card as well as your checking account number. If you do not have this information, you can use our alternative verification method, ID Verify. Find out more about ID Verify at <u>ebay.com/idverify</u>.

### Set up accounts

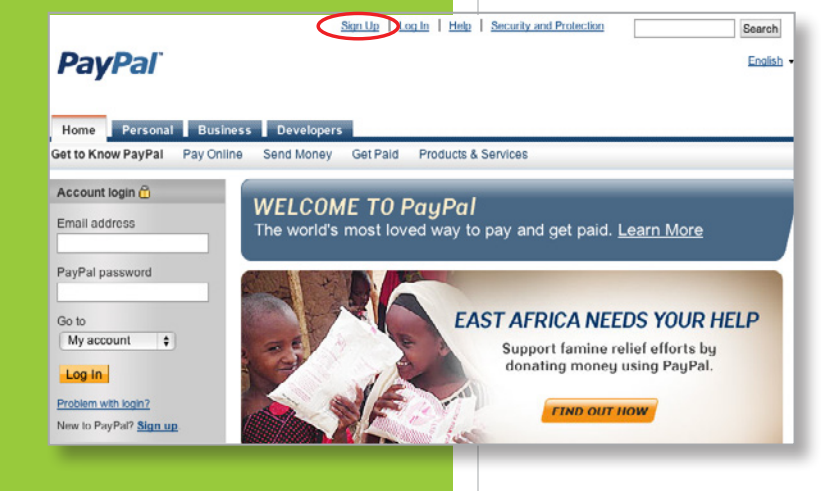

# Register with PayPal to accept secure online payments for your eBay sales

If you haven't already, <u>sign up at paypal.com</u> to receive secure online payments for your eBay transactions. Learn about the PayPal Seller Protection Policy at <u>paypal.com/securitycenter</u>.

PayPal lets you accept online credit card or bank account payments when your listing ends. <u>Register for free at paypal.com</u>.

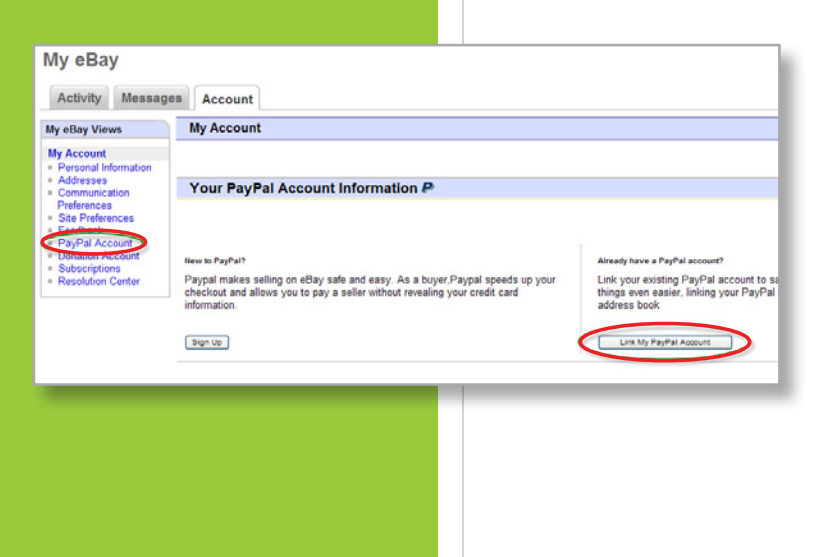

### Link your eBay and PayPal accounts

After signing up for PayPal, return to My eBay and link your eBay and PayPal accounts.

ehi

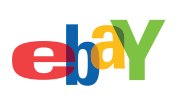

### Review eBay selling fees

There are four types of fees you may be charged when selling on eBay:

- » **Insertion fee**—A non-refundable fee charged when you list your item on eBay. In many cases you may list your item without any insertion charge, and pay only if it sells.
- » Listing upgrades—Additional fees that are only charged if you choose optional selling features such as Subtitle, Bold, Listing Designer, etc.
- » **Final value fee**—Based upon the final sale price of your item. This fee only applies if your item sells. It's a percentage of the total item price (including shipping).
- » PayPal fees—If you collect payment through PayPal.

Learn more about eBay selling fees at ebay.com/fees.

### What does it cost to receive payments on PayPal?

Learn more about PayPal fees at paypal.com/fees.

### Choose what to sell

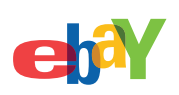

### Choose what to sell

Your first item (or two) should be something you already own, don't want and don't care what price it brings, since you'll be learning as you go. Pick something easy to ship, too.

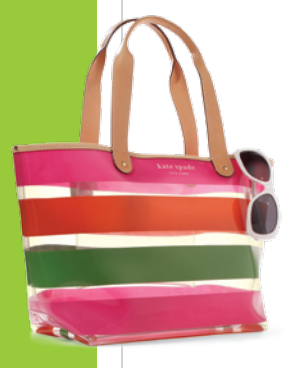

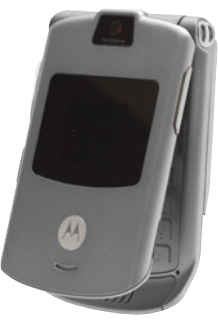

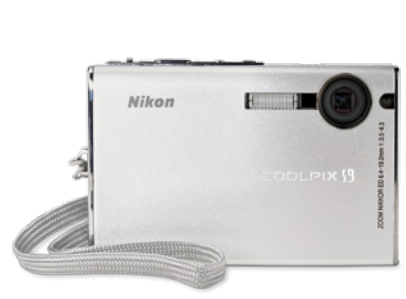

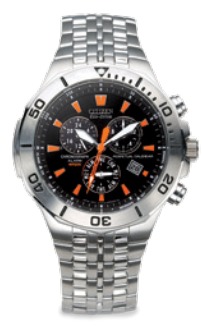

### Price it right through research

To get an idea of the demand for your product and the pricing and shipping costs of your competitors, search for items similar to those you've chosen to sell. Review items currently for sale as well as completed listings. Try these tips for a successful sale:

- » **Understand the buyer's perspective.** Search for a similar item on eBay and review the item listing through a buyer's eyes. Take note of which information you find essential in making a purchase decision.
- » *Pricing it right is the key to getting the sale.* Find out what items like yours are selling for (including the shipping costs), since buyers look at the total cost of the item when making a purchase decision.

### Choose what to sell

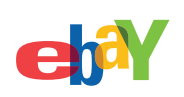

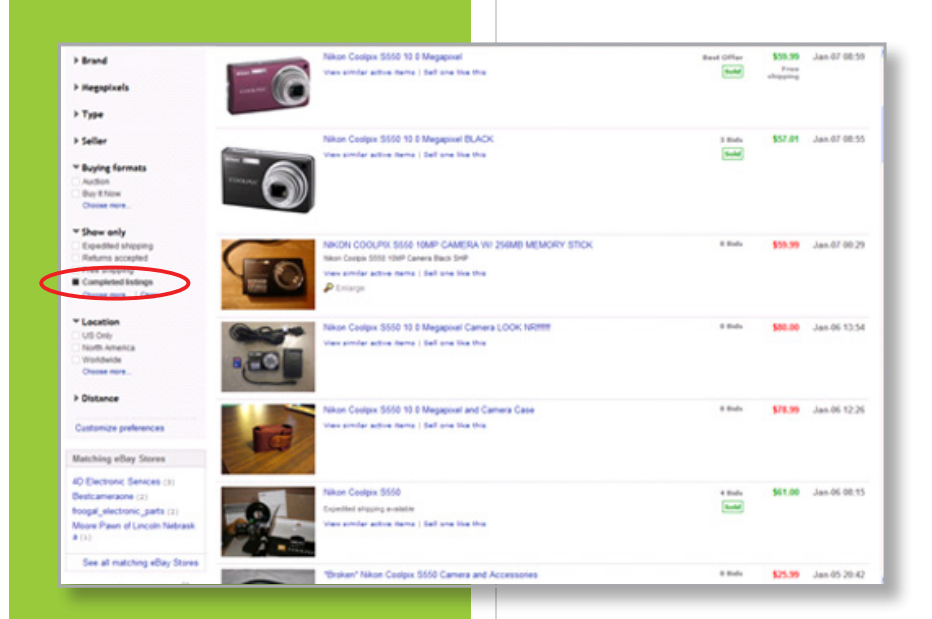

### Search completed listings for best practices

Completed listings are those that ended within the last 15 days, whether or not the item sold. Reviewing these will help you determine the level of demand for your product. To search for completed listings:

- » Type 2 to 3 keywords that describe your item into the search box found on any eBay page.
- » Narrow your search by checking the Completed listings box to the left of the search results.

Prices in green are items that sold; prices in red didn't. Notice the difference between sold and unsold listings' shipping costs and methods, item description and the use of titles and pictures.

| Research checklist: |                                       |
|---------------------|---------------------------------------|
| Title               | Format: Auction-style or Fixed Price? |
| Description         | Category                              |
| Sold price          | Shipping method                       |
| Pictures            | Shipping cost                         |
| <                   |                                       |

TIP:

Use Buy It Now with

combine Best Offer

with the Fixed Price

format to appeal to

all types of buyers.

Auction-style or

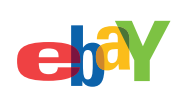

### Which listing format will you choose for your item? Your research will help you decide.

- » **Auction-style**—With this format, your item goes to the highest bidder, so make sure there is enough demand for your product to generate multiple bids. Keep in mind that a low starting price helps generate bidding activity.
  - » Buy It Now price—When you list an item in an Auction-style format, you can add a Buy It Now option so buyers have a choice of either bidding or buying the item immediately. The Buy It Now price must be at least 10% higher than the auction starting price.
- » **Fixed Price**—This format eliminates bidding entirely, and your item is available for purchase immediately at the price you set. Use this option when you know the value of the item and you want to have the item available for sale for a longer duration (30 days at a time).
  - » **Best Offer**—If you are willing to accept a little less than the Fixed Price you set, add this option for no additional fee. You are not obligated to accept any Best Offer.

Watch the Researching the Marketplace video at <u>ebay.com/researching</u> to learn more.

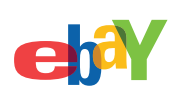

### Take great pictures

The saying that "a picture is worth a thousand words" really applies to eBay listings. No matter how well you describe your item, buyers want to see pictures before they purchase. In fact, the more pictures the better.

Before you sit down at the computer to list your item, take clear, close-up pictures with a digital camera and then transfer them onto your computer.

- » Show off your item from all angles. Highlight any special features, damage or flaws.
- » Show tags if the item is new with tags.
- » Use natural light whenever possible—no flash.
- » Use a plain background that contrasts with your item to make it stand out. Plain, white backdrops work well, or use a different neutral color if your item is white.

Set the camera to a medium or higher resolution (for example, 1024x768 pixels or larger).

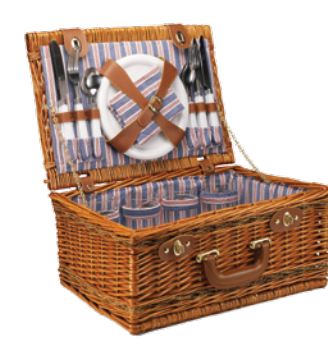

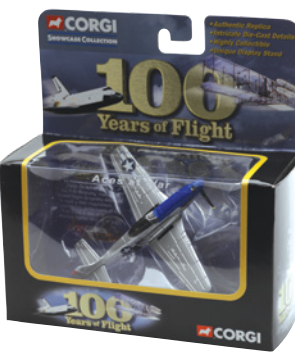

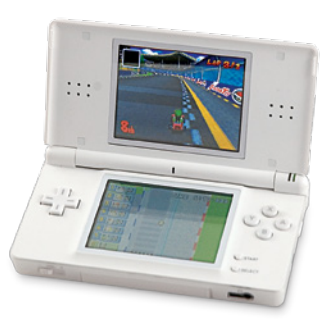

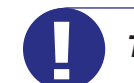

TIP: Watch the How to Take Better Photos video at <u>ebay.com/betterphotos</u>.

### Take great pictures

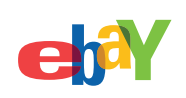

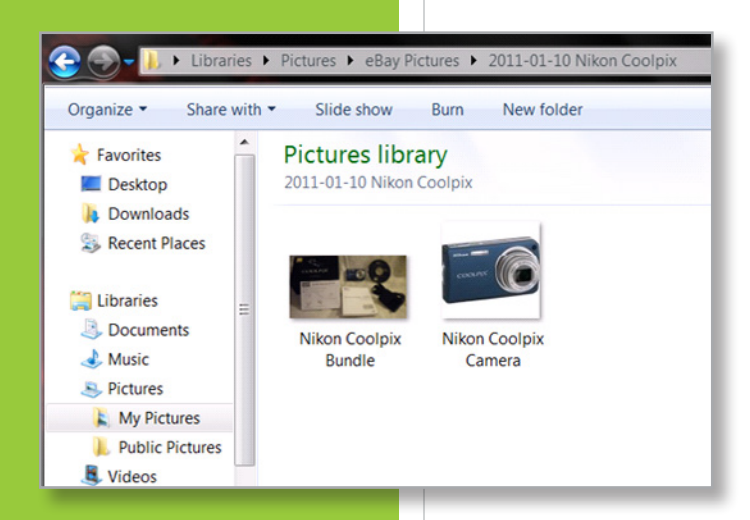

### Store your picture on your computer

Once you take a picture, connect your camera to your computer and save the photo in a .gif or .jpg format to your computer according to your camera's instructions. Remember to make note of where you saved the image so you can easily retrieve it to upload to eBay during the listing process.

### Edit your photo

Once your photos have been saved to your computer, you can often improve them with photo editing software, which may have come with your digital camera.

### Photo Editing Tips:

- » Crop your pictures to remove any unnecessary background.
- » Balance the contrast and brightness.
- » The Rotate or Flip command will turn your picture right-side-up (if necessary).
- » Save your edited picture as a .gif or .jpg file on your computer.
- » eBay recommends your picture be no smaller than 1000 pixels on the longest side.

### Description Checklist

Brand name

Size / dimensions

Condition—new or used?

Color

Model / serial number

Seller's terms and conditions

Any notable features or markings

Defects, if any

Write a description that sells

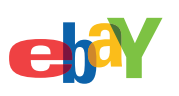

### Write a description that sells

It's a good idea to draft your title and description in advance so you can copy and paste them into the listing form. You'll have a chance to edit them further during the listing process.

### Craft an effective title

Make the most of your title by carefully choosing keywords a buyer might use when searching on eBay. Use descriptive keywords, with no punctuation.

- » Use all 80 characters allowed for the title. Include the brand name, size, color, fabric, if the item is new, etc.
- » Where relevant, include dimensions (e.g., 5x8) or technical specs like 4GB.
- » Avoid using words like "rare," "beautiful," "unusual" or "L@@K." No one uses these words when they're searching on eBay. A good example of a title for the item we are about to sell is Nikon Coolpix S550 10 Megapixel Digital Camera Blue with Charger and Battery.

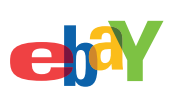

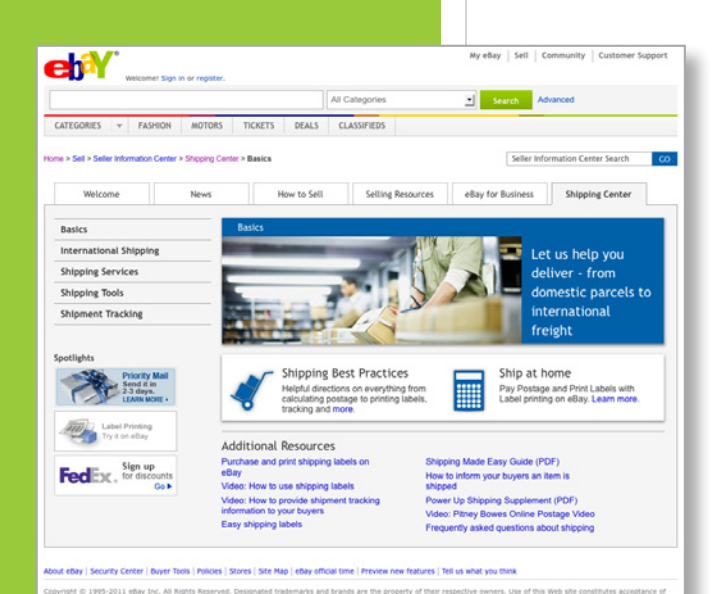

### Pack and weigh your item to determine shipping costs

The last step before filling out the listing form is to determine your shipping method and costs. Measure, pack and weigh your item so you know what the cost will be including the box and packing materials. Leave your package open to include a packing slip before shipping, and in case you need to check the item to respond to a buyer's question.

Set your shipping costs at a **flat rate**, or offer **calculated shipping** where the cost is automatically calculated for your buyer based on their ZIP code, the weight of the package and the type of shipping services you offer.

Visit the Shipping Center at ebay.com/shipping to learn more.

View the Shipping Made Easy guide at ebay.com/shippingguide.

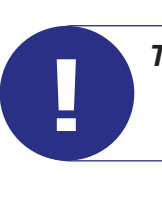

**TIP:** Order free co-branded eBay/USPS Priority Mail<sup>®</sup> shipping boxes and schedule a free USPS<sup>®</sup> pickup (if your shipment includes Priority Mail or Express Mail) at <u>ebay.com/USPS</u>.

# <complex-block>

SELL YOUR ITEM 1. SELECT A CATEGORY 2. CREATE YOUR LISTING 3. REVIEW

Select a category

What do you want to sell today?

Start a new listing

Note: Starting a new listing will delete your draft listing. Enter a UPC, ISBN, or keywords that describe your item. Nikon Coolpix S550 10 Megapixel Search

For example: Amethyst gemstone rings

Browse categories Recently used categories

### Select a category

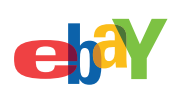

Now you'll enter all the important details about your item, including price, payment methods, shipping costs, return policy and pictures.

» To begin, click **Sell** at the top of any eBay page.

» Click the *List your item* button to access the selling forms (you may be asked to sign in).

### Select a category

Enter some descriptive keywords into the textbox. Some items such as cameras, electronics, books, CDs and video games may be available in the eBay Catalog and will appear as you type in your item, or you can click the **Search** button.

When your item matches content already in the eBay Catalog, the description, item specifics and a stock photo are automatically added to your listing. Some items require you to use the eBay Catalog.

You may also browse categories to select the best fit for your item.

### Choose a listing form

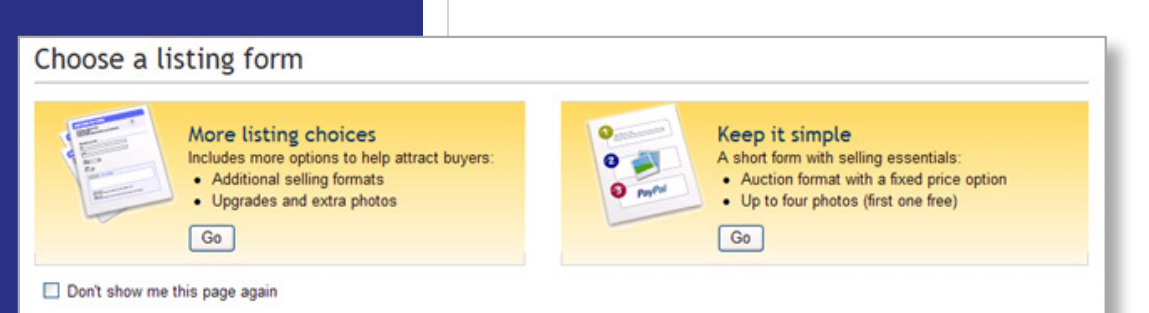

### Start with the "Keep it simple" form on the right

If you have never listed an item on eBay, use the short form. It's a great way to get started and learn the ropes.

### Or use the "Sell your item" form with more listing choices

Once you have sold a few items using the "Keep it simple" form, you'll probably want to graduate to the form that has more options, such as Fixed Price format and additional payment methods. Since all the preparation work you did in Step 1 applies to both, we will demonstrate the more advanced form here.

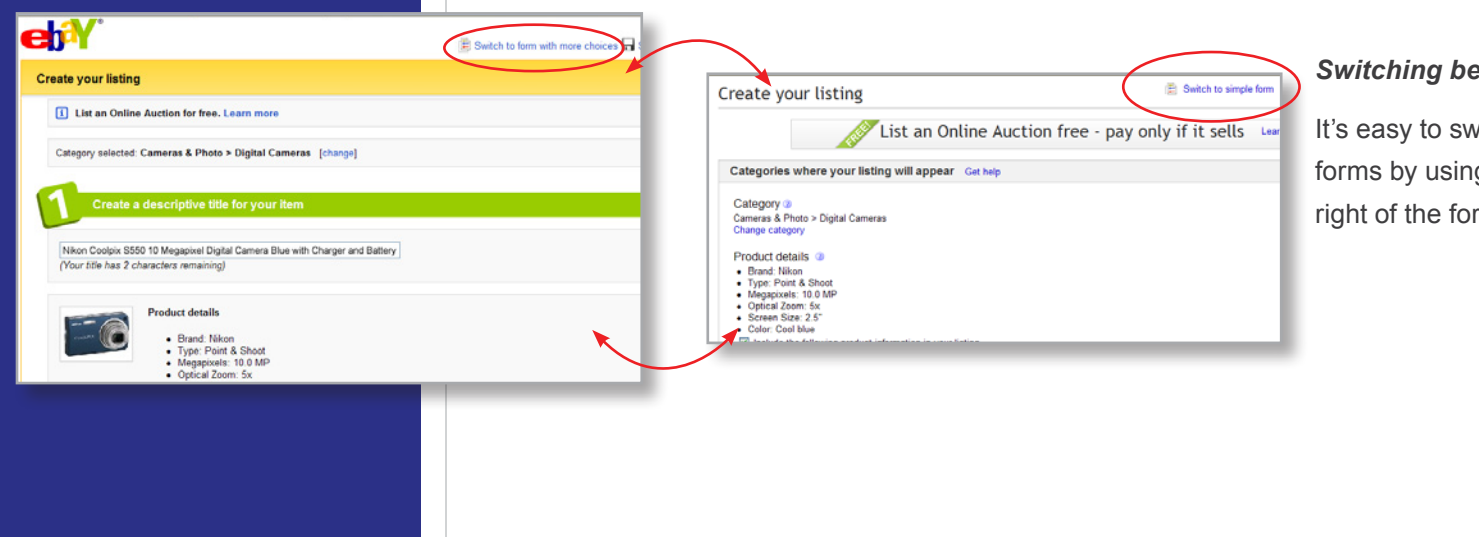

### Switching between forms

It's easy to switch between the two forms by using the link in the upper right of the form.

### Add a title and pictures

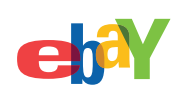

### Help buyers find your item with a great title Get help \* Title 😮 Nikon Coolpix \$550 10 Megapixel Digital Camera Blue with Charger and Battery Subtitle (\$0.50) 3 \* Condition ③ Used Item Specifics (2) Add more information to help buyers find your item in search results. Buyers can use popular item specifics to faster. Bundled Items Remove Case or Bag Extra Battery 🗹 Extra Battery Charger 🛛 Flash Lens Cleaning Kit Lens Bring your item to life with pictures Add or remove options | Get help The first picture is free. 3 Add pictures **First picture** free Click to add pictures! Standard Basic Having trouble? Try the Basic Uploader. Select pictures for upload d up to 12 pictures. (First picture is free. Each additional picture is \$0.15.) Browse. use pictures that are more than 1000 pixels in height or width You have 1 picture(s) selected . Click the Browse button to get 女 Ċ 0 Libraries > Pictures > eBay Pictures > 2011-01-10 Nikon Coolpix Organize - Share with -Slide show Burn New folde Pictures library ☆ Favorites 2011-01-10 Nikon Coolpix E Desktop Downloads S Recent Places Select opt Calibraries Documents Nikon Coolpix Nikon Coolpix A Music Bundle Camera S Pictures A My Pictures Public Pictures Videos

### Fill out the "Sell your item" form

Enter the item title that you prepared during Step 1 and any specific details about your item. If your item is in the eBay Catalog, some of this information may be pre-filled for you.

» Click on Add pictures

» Click on *Browse* to find the pictures you saved on your computer during Step 1, and add them.

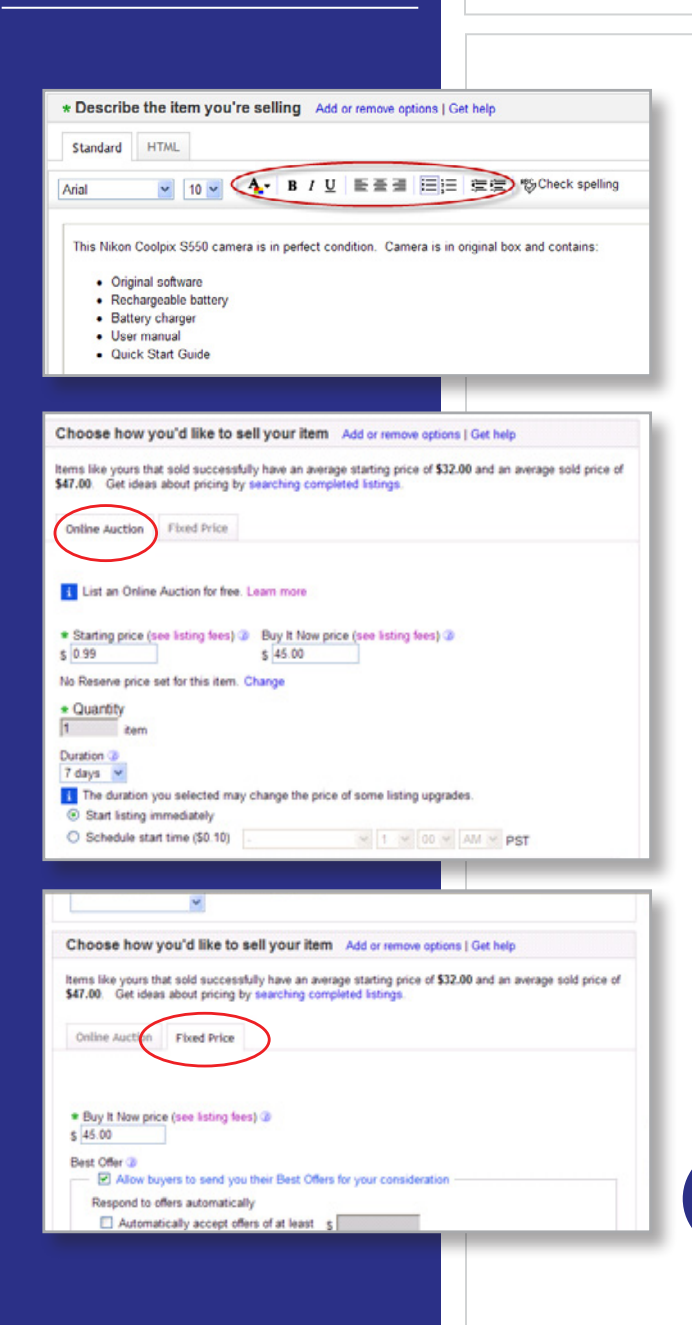

### Describe your item

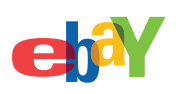

### Describe your item

 » Copy and paste the description you prepared during Step 1. Use the formatting bar to add bullets, bold text, color or other highlights to make your description attractive and easy to read.
 Make sure to check your spelling.

### Choose how you're selling

Choose the selling format and price for your item.

- » *Auction-style* is the classic eBay format, where the highest bidder wins. Auction-style listings can be set for a duration of 1, 3, 5, 7 or 10 days.
- » Set your start price based on the prices and demand you saw in your research, and no lower than the lowest price you're willing to take\*.
- » You may also add a *Buy It Now* price to your Auction-style listing. This gives a buyer the option to choose to purchase your item right away at a price you set, instead of bidding. Your Buy It Now price must be at least 10% higher than the auction start price.
- » Or, you could sell at a *Fixed Price*, as long as it's at least \$0.99. This option lets a buyer purchase your item at a Buy It Now price you set—without the option to bid.
- » When you set a Buy It Now price, click the **Best Offer** check box if you are willing to consider offers from shoppers who want to pay a little less. A little negotiation can help you get the sale. There is no charge for this option.

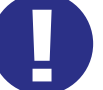

**TIP:** Pay only if it sells! It's free to list up to 50 Auction-Style listing per month that start at any price. Plus—add Buy It Now to those 50 listings for free!

**\*NOTE:** If your auction start price is \$0.99, you must sell that item for \$0.99 if there is only one bid. Make sure to research demand before you price your item.

## Select payment and shipping methods

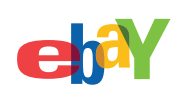

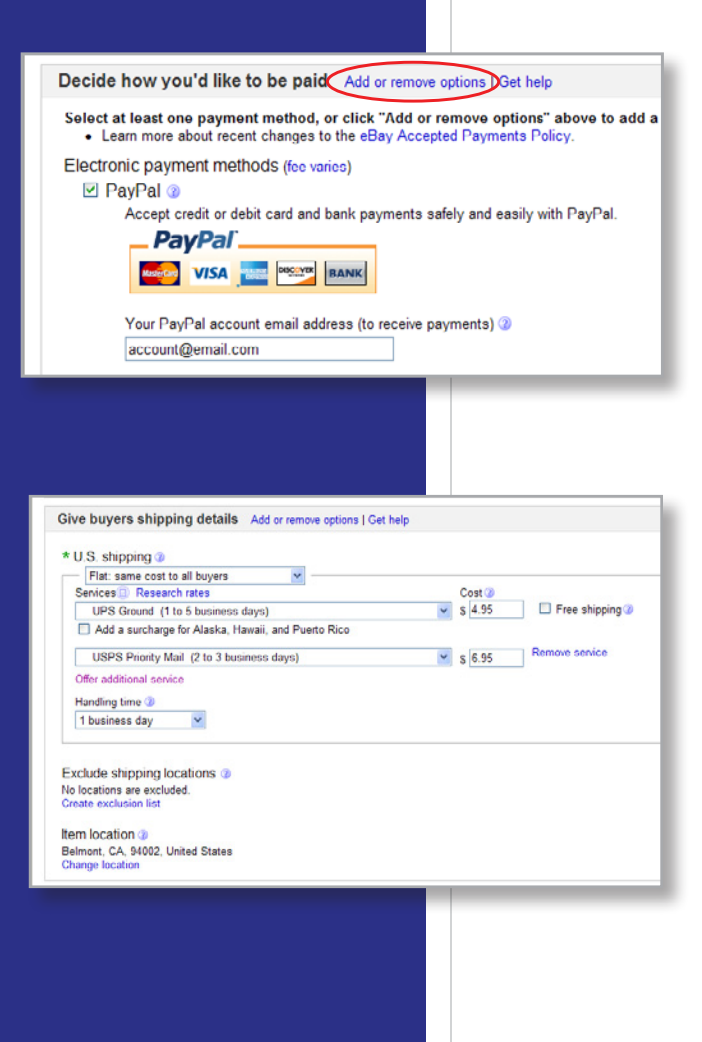

### Select how you want to get paid

If you haven't already, sign up for PayPal to receive secure online payments for your eBay transactions. (See page 3)

If you'd like to add additional safe payment options to your listing, click **Add or remove options** in this section.

### Select how you want to ship

Next, indicate how much the buyer will pay for shipping

- » Use your research of the shipping costs offered by your competitors (see the Get ready to sell, Research prices section, page 5), as well as your estimated cost to ship the item that you determined in the Getting ready to sell, Determine shipping costs section, page 11.
- » Have on hand the weight and dimensions of your item, including the box and packing materials, if you want to use the shipping calculator.
- » Click on *Research rates* to see actual costs for your package's size and weight.
- » Consider offering at least two services to your buyers one that is inexpensive or free and one that is fast.
- » Make sure to include your handling time so buyers know when to expect their shipment.

You may provide one flat rate for all buyers regardless of their location, or use the shipping calculator to charge rates based on your buyer's shipping address.

\* U.S. shipping @ Shipping Wizard Calculated: Cost varies by buyer location ¥

USPS Parcel Post (2 to 9 business days)

Package type 3

Large Package

Weight 1+ to 2 lbs 💌 Services Research rates

Change

\*Return policy (2)

Returns Accepted Item must be returned within 7 Days 💌

Refund will be given as

Additional return policy details

Your fees so far: (2) \$0.00

Money Back Return shipping will be paid by

 Buyer O Seller

~

Irregular package

Offer additional service Handling time 3 1 business day Additional options · Handling cost: US \$0.00

Give buyers shipping details Add or remove options | Get help

× 9

Other things you'd like buyers to know Add or remove options | Get help

1 We now require that all sellers specify whether they accept returns or not.

After the buyer receives the item, it can be returned within the timeframe selected.

Customize your listing with more information such as a return policy.

Please notify seller should you need to return item. Buyer pays return shipping costs.

Dimensions 3

in. X 12 in. X 6 in.

V E Free shipping 3

### Select payment and shipping methods

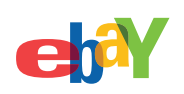

» With calculated shipping, enter the weight, size and method of shipping so buyers can see the cost specific to their ZIP code.

» Now enter your return policy-it's mandatory to set one even if your policy is not to accept returns.

Q Preview your listing

Insertion Fee

Gallery

Total:

Review your fees Get help

How your listing will appear in search results @ Item Title

You qualified for a free insertion fee (learn more). You saved \$0.10

Current account balance before adding this item: \$0.00

Save this listing as a template and use it to sell similar items

List your item | Preview your listing | Edit listing

Nikon Coolpix \$550.10 Megapixel Digital Camera Blue with Charger and Battery

If your item sells, you will be charged a Final Value Fee based on a percentage of the item's total cost to t

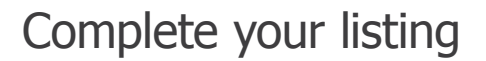

Free

Free

\$0.00

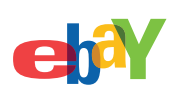

### Complete your listing

Preview your listing to see how it will appear in search results. Edit anything you'd like to change. You can also preview your listing before it goes live.

Last, you'll have a chance to review your selling fees. In many cases you pay only when your item sells, and have low or no fees to list. You may have chosen optional features that have a small extra charge, and this is your chance to make sure they're a good fit. If your item sells you will be charged a Final Value Fee, based on the sale price.

Before you submit your item for sale, use the handy checklist below to make sure you have a listing that sells.

□ Appropriate category □ Competitive pricing i Funds from your sales will be unavailable and show as pending in your PayPal account for a period of □ Relevant keyword title □ Safe payment options such as PayPal i Your listing will be posted on eBay and can be viewed in My eBay. Your listing may not be immediate so eBay can't guarantee exact listing durations. Where your listing appears in search and browse resu keywords, price and shipping cost, feedback, and detailed seller ratings. You can read more about wh □ Good-quality pictures □ Reasonable shipping costs By clicking the List your item button, you agree to pay the fees above, accepting the listing conditions ab □ Complete, well-formatted □ Clear terms and conditions description—free of spelling errors □ Professional look

Once you're ready, click on List your item to publish your listing on eBay.

## 3. Sell and ship

Sold (2)

eriod Last 60 days

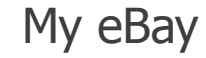

Print | Edit

Print shipp

More action

Time ended: recent first

\$ 🗎 🛧 🚖 Actions

Print label

Sort by

\$10.00 03/30/11 🛒 (\$

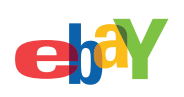

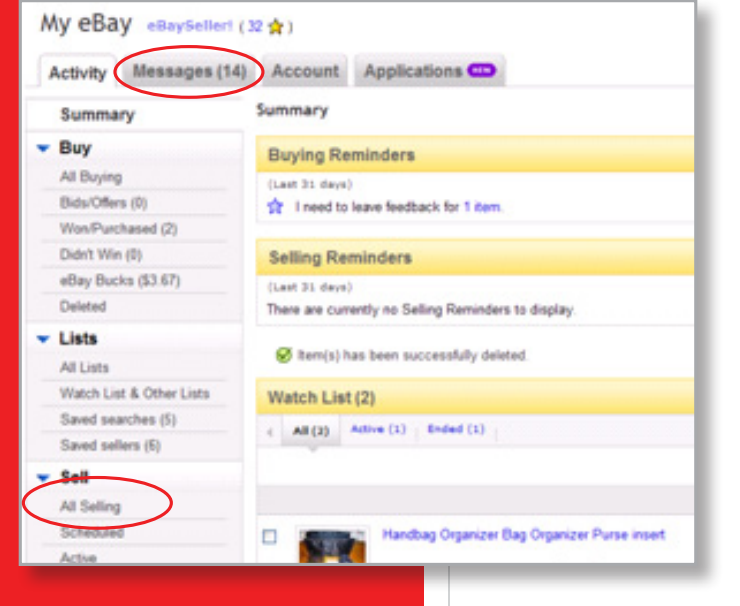

All (2) Awaiting Answer (0) Awaiting Total (0) Awaiting Payment (0) Awaiting Shipment (1) Awaiting Feedbar

3 Buy It Now

\*

Nikon Coolpix S550 10 Megapixel Digital

Camera Blue with Charger and Battery

Tracking number: [Add] Watch Count: 0

### Stay on top of questions and activity in My eBay

The easiest way to keep track of all your buying and selling is with your own private My eBay page.

Click the **All Selling** link to get a quick view of the status of all the items you have for sale. Once your item moves from "Selling" to "Sold" and you confirm that the buyer has paid for the item, you're ready to ship! Both you and the buyer will be notified of the sale via email.

» It's a good idea to check the *Messages* tab frequently so you can respond to any buyer questions and answer them promptly.

### Ship packages promptly

eBay buyers expect their items shipped immediately after payment has been made. A dark-blue dollar sign next to your item in the Sold section indicates the item has been paid for. The dollar sign is gray when payment has not been made. If there is an unforeseen delay in shipping the item, email the buyer. Shipping promptly helps ensure that the proceeds from the sale will be released to you from PayPal quickly.

### 3. Sell and ship

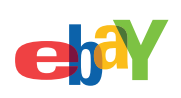

| Sold (7)                                                                                                    |                                                                                                    |                  |                            |                                                | Edit 👻                    |
|----------------------------------------------------------------------------------------------------|----------------------------------------------------------------------------------------------------|------------------|----------------------------|------------------------------------------------|---------------------------|
| View All (4)                                                                                                    | t 31 days 💌                                                                                                    |                  | Sort                       | by Time ended                                  | f: rece() 💌               |
|                                                                                                    |                                                                                                    |                  |                            | .,                                             |                           |
|                                                                                                    | Price                                                                                                    | Date             | H \$                       | II X B                                         |                           |
| Relita's angel by Jack Clark     testurer_oc (+) 500.0%                                                                         | \$34.95<br>7Biyit Nor<br>Biyit Nor                                                                                                    | 03/09/09         | र्स \$                     | ⊡ \¥ ≜                                         | Eend 💌<br>invoice         |
| Charity Title (Giving Works) 83<br>texturer_cc ( + ) 500.0%                                                                     | \$2.00                                                                                                    | 03/09/09         | ₹ <b>\$</b>                | 🕒 🦙 💩<br>Print shipping                        | label                     |
| i gideon ( 0 ) 0.0%<br>Total items : 3                                                                                          | \$5.00                                                                                                    | 03/04/09         |                            | Mark as ships<br>Leave feedba                  | ent received<br>and<br>ak |
|                                                                                                    |                                                                                                    |                  |                            | _                                              |                           |
| Shipment Information<br>Carrieri U.S. Post                                                                                      | al Service <u>Choose a di</u>                                                                                                    | Herent cr        | errier                     | 2 2                                            | isment.FAQ                |
| Days desig                                                                                                    | N® (2-3 days)<br>red to be delivered dep                                                                                                    | end on or        | igin an                    | destination.                                   |                           |
| Package Size: Flat Rate                                                                                                    | Envelope                                                                                                    | More Al          | out Par                    | kage Sizes                                     |                           |
| Note: To st<br>USPS = pro                                                                                                    | hip using Flat Rate Box o<br>wided flat rate packagin                                                                                                    | or Flat Ra<br>Q- | te Enve                    | lope, you mus                                  | t use                     |
| Weight:                                                                                                    | 16. 🔽 02. 🔽                                                                                                    |                  |                            |                                                |                           |
|                                                                                                    |                                                                                                    |                  |                            |                                                |                           |
| Shipment Options                                                                                                    |                                                                                                    |                  |                            |                                                |                           |
| Hailing Date: 12/5/2007                                                                                                    | · 12                                                                                                    |                  |                            |                                                |                           |
| Delivery Confirmation: FREE                                                                                                    |                                                                                                    |                  |                            |                                                | 2                         |
| Signature C Yes (\$                                                                                                    | 1.30 USD) @ No                                                                                                    |                  |                            |                                                |                           |
| Charlen                                                                                                    |                                                                                                    |                  |                            |                                                |                           |
|                                                                                                    |                                                                                                    |                  |                            |                                                |                           |
| ebY                                                                                                    |                                                                                                    |                  |                            |                                                |                           |
| Pay for shipping and print your la                                                                                              | ibel                                                                                                    |                  |                            |                                                | Hadp (?)                  |
| Confirm the information below to create, purchase, and prin                                                                     | a U.S. Postal Service shipping label                                                                                                    | (see a sample    | NO. VIE                    | won't charge you any                           | asssona                   |
| nees to create your shipping label. The same cost is available<br>You won't be charged for shipping until you print your label. | e directly from the U.S. Postal Servic<br>if there is a problem after you print yo                                                                                                    | e based on the   | e package i<br>the able to | romation you provid<br>rost it and receive a r | etune.                    |
| If you want to ship with UPS, you can print a UPS shipping                                                                      | label on PayPal.                                                                                                    |                  |                            |                                                | 202.2                     |
| Buver Buver ID                                                                                                    |                                                                                                    |                  |                            |                                                |                           |
| Order details                                                                                                    |                                                                                                    |                  |                            |                                                |                           |
| Sample macellaneous vertices lating for leating surveys                                                                         | Quantity                                                                                                    |                  |                            |                                                | Price<br>\$18.00          |
| (189234765890) - Price: \$9.00                                                                                                  |                                                                                                    |                  |                            |                                                |                           |
|                                                                                                    |                                                                                                    | ,                | Total Ann                  | price buyer paid<br>pricel buyer paid          | \$18.00<br>\$5.50         |
| Bilasias datalla                                                                                                    |                                                                                                    |                  |                            |                                                |                           |
| Shipping Getails Add or remove options                                                                                          | for the second second se |                  |                            |                                                |                           |
| March Brown                                                                                                    | and a fear                                                                                                    |                  |                            |                                                |                           |
| exary excee                                                                                                    | Joe Seller                                                                                                    |                  |                            |                                                |                           |
| 9643 Pine St.<br>Chicago, IL 00001                                                                                              | 321 W Main St<br>San Jose, CA 95125                                                                                                    |                  |                            |                                                |                           |

### Pay for and print shipping labels from My eBay

When you print shipping labels from My eBay, tracking information for your item is automatically updated within My eBay for your buyer to see, and an email is sent notifying the buyer of shipment.

- » Go to the **Sold** view of My eBay and select **Print Shipping Labels** from the dropdown menu. You'll be asked to log in to PayPal.
- » Choose the shipping carrier option you'd like to use.
- » Enter the package weight, verify that the *Ship From* and *Ship To* information is correct, then select *Pay and Print*. Your buyer will automatically be notified that the item is on its way.
- » Ship your item promptly, and include a packing slip with a personal note as a nice touch showing you appreciate the business. *Make sure your buyer knows how to contact you with any issues.*

If you don't print shipping labels from eBay, it's still important to upload tracking information for your item to My eBay so your buyer can stay informed.

If your carrier doesn't offer tracking services, let your buyer know when you've shipped the item by marking the item as Shipped in My eBay.

To learn more about shipping your item, visit the eBay Shipping Center at ebay.com/shipping.

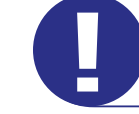

*TIP:* Watch the Shipping Labels video at <u>ebay.com/shippinglabelsvideo</u> to learn more.

## 3. Sell and ship

## **Congratulations!**

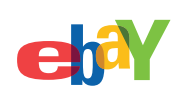

| Activity Mess                                                                                                    | ages(18) Account Applications                                                 |                            |                        |                 |          |        |  |  |  |  |
|----------------------------------------------------------------------------------------------------|-------------------------------------------------------------------------------|----------------------------|------------------------|-----------------|----------|--------|--|--|--|--|
| My eBay Views                                                                                                    | Would you like to leave feedback for all your items at once?                  |                            |                        |                 |          |        |  |  |  |  |
| My Account<br>Personal Information                                                                                                    | Leave Feedback   Go to Feedback Forum to reply or follow up on feedback.      |                            |                        |                 |          |        |  |  |  |  |
| <ul> <li>Addresses</li> <li>Communication</li> </ul>                                                                                                    | Recent Feedback (View all feedback)                                           | Rec                        |                        | est Feedback Re | ision \$ |        |  |  |  |  |
| Preferences<br>Site Preferences                                                                                                    | Comment                                                                       | From                       |                        | Date/Time       | Item #   |        |  |  |  |  |
| <ul> <li>Feedback</li> <li>PayPal Account</li> <li>Half com Account</li> <li>Selier Account</li> <li>Donation Account</li> <li>Subscriptions</li> <li>Resolution Center</li> </ul> | Quick response and fast payment. Perfect! THANKS!                             | Seller: howardtechnolog    | y (2741 🚖 )            | Nov-21-10 09:50 | 2706654  | 41878  |  |  |  |  |
|                                                                                                    | O thanks for your business.                                                   | Seller: rocksoldierxix (5  | 71 余)                  | Nov-08-10 22:40 | 2904893  | 61582  |  |  |  |  |
|                                                                                                    | O Thanks for the fast payment and excellent transaction!!                     | Seller: booksbylisa (269   | 6 🖈 )                  | Oct-18-10 21:32 | 1604809  | 14022  |  |  |  |  |
|                                                                                                    | Fast payment! Thank you very much and hope to see you again! A++              | Seller: pet-tropolis (1946 | *)                     | Oct-18-10 11:04 | 1504681  | 67439  |  |  |  |  |
|                                                                                                    | Quick response and fast payment. Perfect! THANKS!!                            | Seller: theoldstandard (1  | 1803 🚖 )               | Oct-18-10 08:07 | 2706434  | 62269  |  |  |  |  |
|                                                                                                    |                                                                               |                            |                        |                 | Back     | to top |  |  |  |  |
|                                                                                                    | Items Awaiting Feedback(2 items)                                              |                            |                        |                 |          | € €    |  |  |  |  |
|                                                                                                    | Title                                                                         | User ID                    | Sale Date 1            | • Actio         | . 6      | 0      |  |  |  |  |
|                                                                                                    | Pair of ceramic trivets red-brown-yellow chicken design<br>(290515257800)     | rwcisbest (24 🏩 )          | Dec-17-<br>10 10 39 55 | -               | \$       | 0      |  |  |  |  |
|                                                                                                    | LaCie ForMoa Design by Sam Hecht - Notebook carr 130943 how<br>(270665441878) | ardtechnology (2741 🚖 )    | Nov-21-<br>10 09:44:03 | Leav<br>Feedb   | k i      | ۲      |  |  |  |  |
|                                                                                                    | Legend: 🔅 Feedback Left 🚫 Feedback Received                                   |                            |                        |                 | Back     | to top |  |  |  |  |
|                                                                                                    | Page 1 of 1                                                                   |                            |                        |                 |          |        |  |  |  |  |

### Wrap up with your buyer—leave feedback

Let your buyers know that you appreciate their business by leaving positive feedback after you have been notified of their payment. Leaving feedback is a token of good customer service and can encourage repeat business.

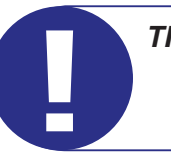

**TIP:** In most cases, transactions are completed successfully. If something ever goes wrong, visit the Resolution Center at <u>ebay.com/resolutioncenter</u>.

### Congratulations

You've completed your first sale!

Now start selling

Visit the eBay Seller Information Center at <u>ebay.com/sellerinformation</u> to learn more.